# eduroam-Konfiguration iOS

Diese Anleitung ist unter iOS 18.01 entstanden. Bei älteren Versionen kann die Anzeige geringfügig anders ausfallen.

Hatten Sie schon zuvor eine Verbindung zum eduroam-WLAN, sollten Sie das alte Profil zuvor entfernen.

# Altes Profil entfernen

1. Einstellungen  $\rightarrow$  Allgemein  $\rightarrow$  VPN und Geräteverwaltung  $\rightarrow$  Profil  $\rightarrow$  altes eduroam-Profil auswählen

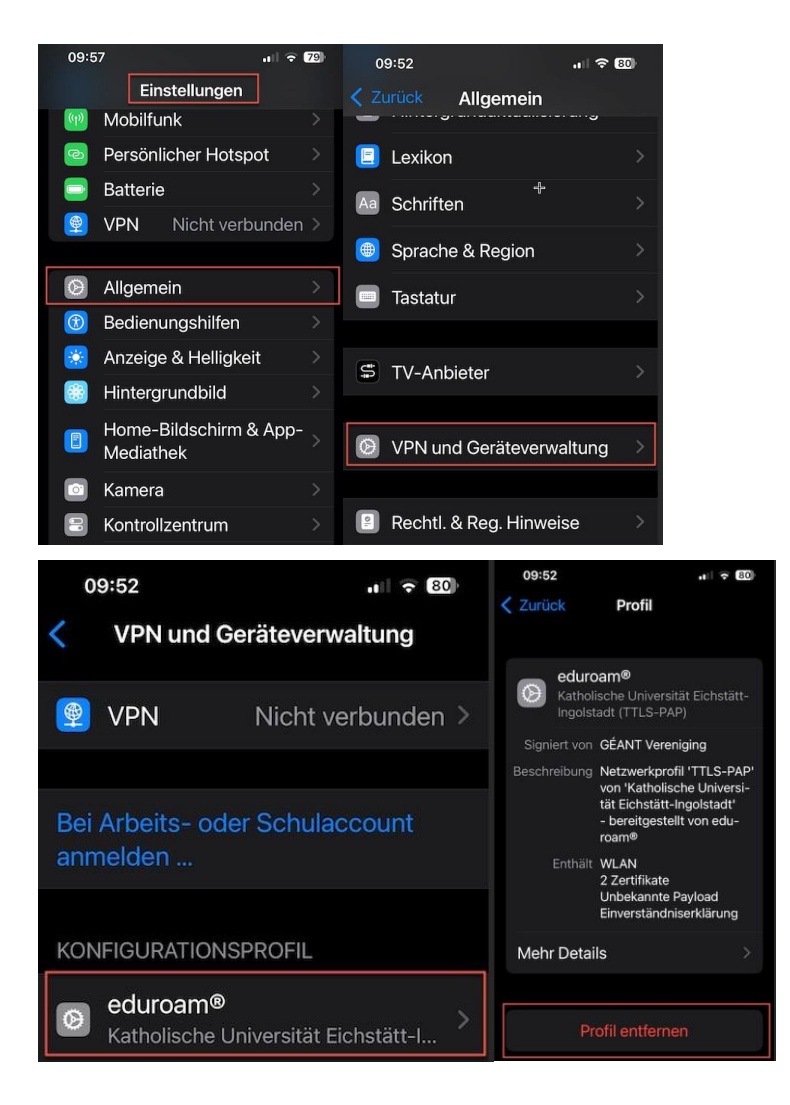

## 2. Profil entfernen

|                    | 중 VPN 24 %                                                                                 | Ú |  |
|--------------------|--------------------------------------------------------------------------------------------|---|--|
| <b>&lt;</b> Zurück | Profil                                                                                     |   |  |
|                    |                                                                                            |   |  |
|                    | EDUROAM<br>URZ                                                                             |   |  |
| Signiert von       | iPhone Configuration Utility (B9C82D2C-52D6-4482-<br>A30E-DB7CC2A140F4)<br>Nicht überprüft |   |  |
| Beschreibung       | Zugang zum EDUROAM                                                                         |   |  |
| Enthält            | WLAN<br>Zertifikat                                                                         |   |  |
| Mehr Details >     |                                                                                            |   |  |
|                    |                                                                                            |   |  |
|                    | Profil entfernen                                                                           |   |  |

# 3. Geräte-PIN eingeben

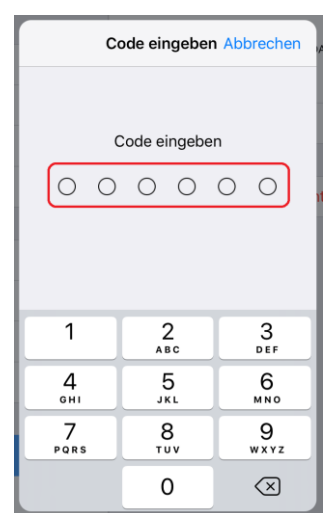

## 4. Entfernen

# **Neues Profil einbinden**

1. Laden Sie die aktuelle Konfigurationsdatei von der Webseite https://cat.eduroam.org

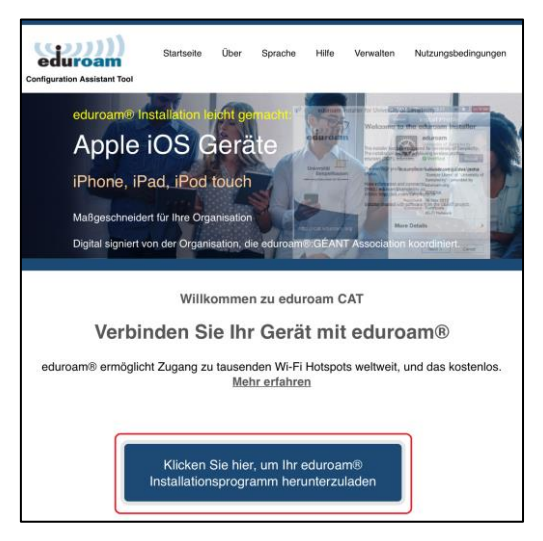

2. Wählen Sie unsere Universität aus:

| Organisation<br>Wählen Sie Ihre Organisation                                |        |  |
|-----------------------------------------------------------------------------|--------|--|
| Katholische Stiftungsfachhochschule München                                 |        |  |
| Katholische Universität Eichstätt-Ingolstadt                                |        |  |
| Katholische Hochschule Freiburg Deutschland 277 km                          |        |  |
| (Katholische)<br>▶ Hilfe! Meine Organisation ist nicht auf der Liste!       |        |  |
| Meinen Standort genauer bestimmen (HTML5 Geo-Location)                      |        |  |
| Organisationen anzeigen in Deutschland   Alle Länder anzeigen  Decodice 0 U | NINETT |  |

 Der Vorteil des Downloads über diese Webseite ist, dass die Anwendung selbst das Betriebssystem erkennt und die passende Konfigurationsdatei zum Download anbietet.

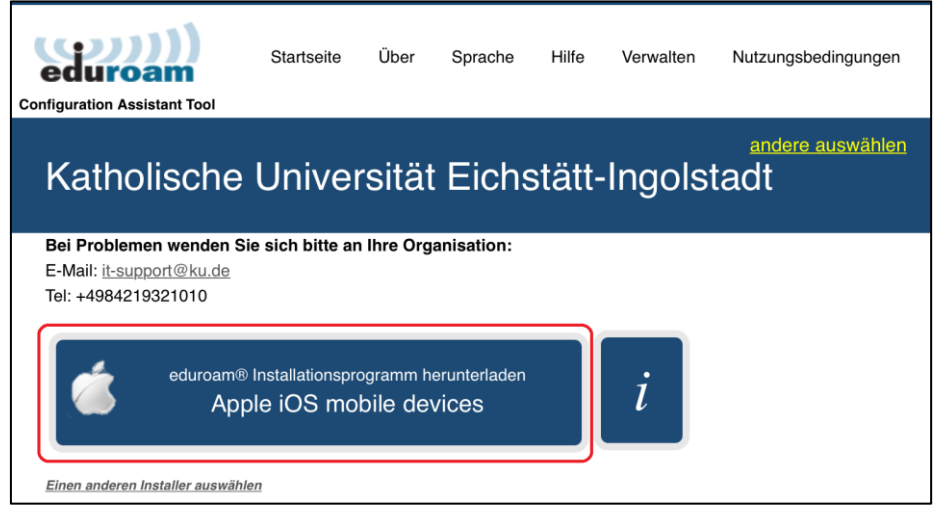

- Sollte hier eine falsche Variante angeboten werden, kann dies auch manuell über "Einen anderen Installer auswählen" korrigiert werden.
- Der Download beginnt automatisch.
- 3. Nach dem Download müssen Sie die Konfigurationsdatei via "Zulassen" einbinden

| Diese Website versucht, ein Konfigurationsprofil zu laden. Darf sie das?                                    |            |  |
|----------------------------------------------------------------------------------------------------|------------|--|
| Ignoriere                                                                                                   | n Zulassen |  |
| <b>Profil geladen</b><br>Überprüfe das Profil in den<br>Einstellungen, wenn du es installieren<br>möchtest. |            |  |
| Schließen                                                                                                   |            |  |

4. Einstellungen  $\rightarrow$  Allgemein  $\rightarrow$  VPN und Geräteverwaltung  $\rightarrow$  Profil  $\rightarrow$  neues eduroam-Profil auswählen

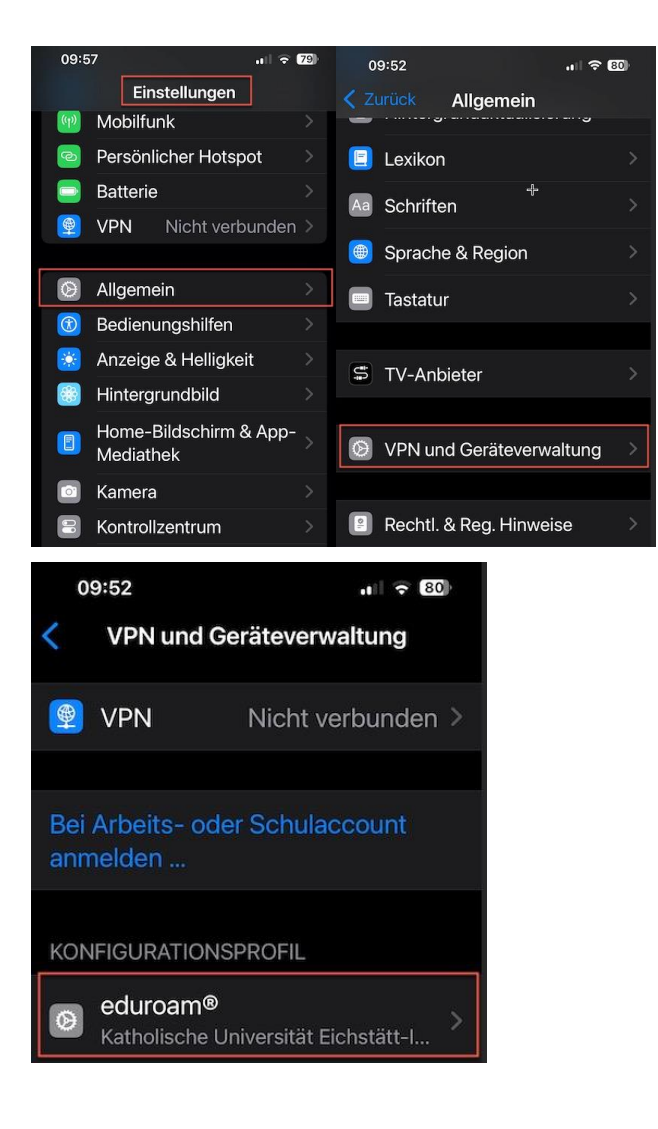

#### 5. Installieren

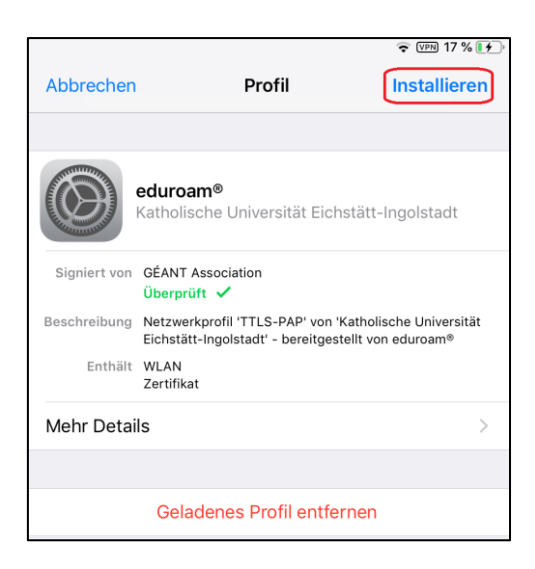

### 6. Geräte-PIN eingeben

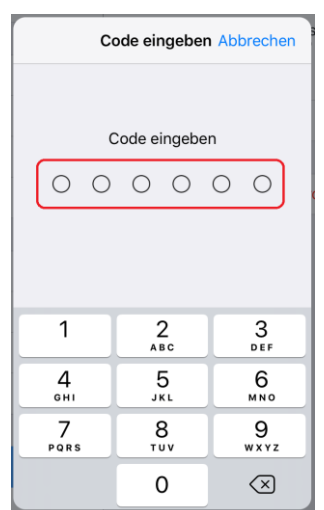

### 7. Weiter

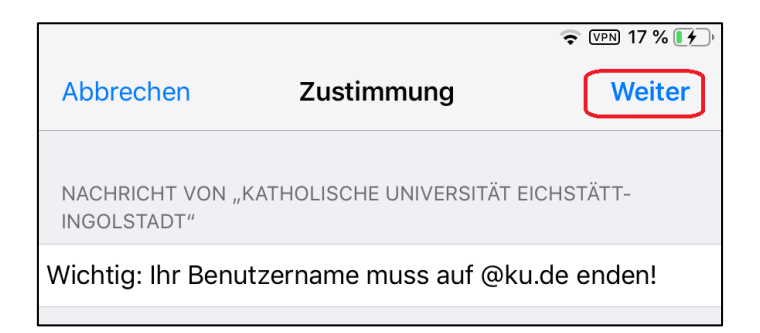

#### 8. Installieren

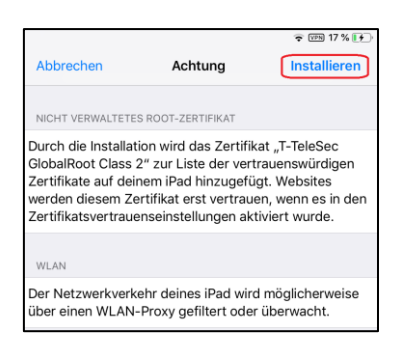

#### 9. Installieren

| Profil    |              |  |
|-----------|--------------|--|
| Abbrechen | Installieren |  |

10. Kennung eingeben (Format: <<Kennung>>@ku.de)  $\rightarrow$  Weiter

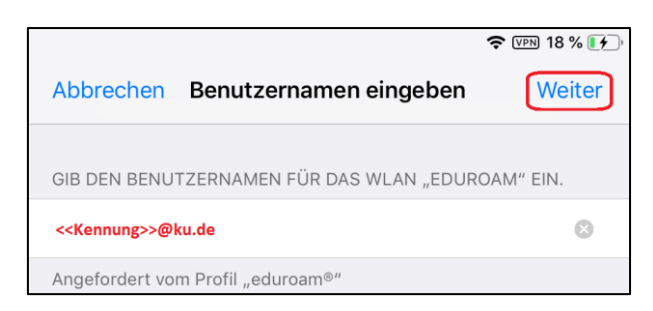

#### 11. Passwort der Kennung eingeben $\rightarrow$ Weiter

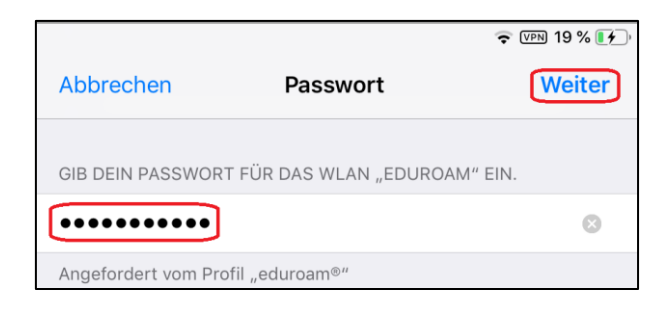

### 12. Fertig

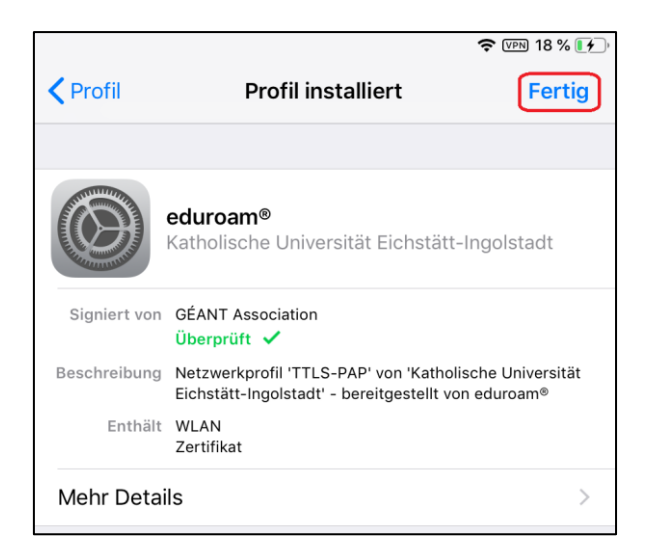

13. Mit WLAN "eduroam" verbinden